\*ตัดการเชื่อมต่ออินเตอร์เน็ตก่อนทำการลบโปรแกรมนี้ และห้ามเชื่อมต่อจนกว่าจะเสร็จสิ้นขั้นตอนการลบ\*

## ขั้นตอนที่ 1 ใช้ Uninstall ในการลบ

- 1. เปิดไดร์ฟ C: และหา Folder ที่ชื่อว่า Segurazo หรือ SAntivirus
- 2. กดใช้ SegurazoUninstaller.exe, ดับเบิลคลิ๊กเพื่อเปิดมัน

| Pin to Quick, Copy Paste shortcut   Clipboard Organize   New New   Open Easy access   Clipboard Organize   Organize New   Organize New   Open Elect   Properties Elect   Properties Select   Properties Elect   Properties Elect   Properties Select   Properties Select <tr< th=""><th>File Home St</th><th>hare View</th><th></th><th></th><th></th><th></th><th></th><th></th><th></th><th>1000</th><th>~</th></tr<>                                                                                                    | File Home St                                                                                                    | hare View                                                                                                    |                                                                                                    |                                                                                                    |                                                                                                    |                                                                                                    |                                                                                                    |            |     | 1000     | ~    |
|----------------------------------------------------------------------------------------------------|----------------------------------------------------------------------------------------------------|----------------------------------------------------------------------------------------------------|----------------------------------------------------------------------------------------------------|----------------------------------------------------------------------------------------------------|----------------------------------------------------------------------------------------------------|----------------------------------------------------------------------------------------------------|----------------------------------------------------------------------------------------------------|------------|-----|----------|------|
| c injunct       Organize       Organize       Open       Select         c injunct       Organize       Open       Select       Image: Select         c injunct       Name       Date modified       Type       Size         injunct       Name       Date modified       Type       Size         injunct       Name       Date modified       Type       Size         injunct       Name       Date modified       Type       Size         injunct       SegurazoEngine.dll       7/22/2019 11:38 PM       Application extens       3.696 KB         injunct       SegurazoEngine.dll       7/22/2019 11:39 PM       Application       4.527 KB         injunct       SegurazoCkr.ce.et       7/22/2019 11:39 PM       Application       4.527 KB         injunct       SegurazoService.centfig       7/24/2019 1:02 PM       CONFIG File       1 KB         injunct       SegurazoService.ce.et       7/22/2019 11:39 PM       Application       245 KB         injunct       SegurazoService.execonfig       2/9/2019 10:14 PM       CONFIG File       1 KB         injunct       SegurazoService.execonfig       2/9/2019 11:39 PM       Application extens       174 KB         injunct       SegurazoShell6_v10134.dll       7/22                                                                                                    | Pin to Quick Copy Pas                                                                                                    | Cut<br>Copy path<br>Paste shortcut                                                                                                    | Move Copy to *                                                                                                    | Delete Rename                                                                                                    | New<br>folder                                                                                                    | New item •<br>Easy access •                                                                                                    | Properties<br>Open<br>Open                                                                                                    | Select all |     |          |      |
| public       Name       Date modified       Type       Size            • OneDrive           • SegurazoEngine.dll           7/22/2019 11:38 PM         Application extens         3,696 K8             • This PC           • SegurazoEc.config           7/24/2019 12:58 PM           CONFIG File           1 K8             • Dobjects           • SegurazoEc.config           7/24/2019 12:58 PM           CONFIG File           1 K8             • Dosktop           • SegurazoService.config           7/24/2019 11:29 PM           System file         83 K8             • Documents           • SegurazoService.exe           7/22/2019 11:39 PM         Application           Atk8             • Documents           • SegurazoService.exe           7/22/2019 11:39 PM         Application           Atk8             • Downloads           • SegurazoService.exe           7/22/2019 11:39 PM         Application           Atk8             • Music           SegurazoShell64_v10134.dll           //22/2019 11:39 PM         Application         extens           1/4 K8             • Pictures           SegurazoShell65_v1013                                                                                                    | $\leftarrow \rightarrow \cdot \uparrow \square$                                                                                                    | This PC > Windows                                                                                                    | (C:) > Program File                                                                                                    | es (x86) > Segu                                                                                                    |                                                                                                    |                                                                                                    | open                                                                                                    | Juca       | 5 V | Search S | e ,0 |
| SegurazoUninstaller.exe     7/22/2019 11:39 PM     Application     1,222 KB     SegurazoUninstaller     SegurazoUninstaller     SegurazoUninstall | <ul> <li>public</li> <li>OneDrive</li> <li>This PC</li> <li>3D Objects</li> <li>Desktop</li> <li>Documents</li> <li>Downloads</li> <li>Music</li> <li>Pictures</li> <li>REACHit Drive</li> <li>Videos</li> </ul> | Name     SegurazoEng     SegurazoIC.c     SegurazoIC.c     SegurazoIC.c     SegurazoServ     SegurazoServ     SegurazoServ     SegurazoServ     SegurazoShel     SegurazoShel     SegurazoSh | ine.dll<br>onfig<br>xe<br>yys<br>ice.config<br>ice.exe<br>exe.config<br>H64_v10134.dll<br>II86_v10134.dll<br>II86_v10134.dll<br>II86_v10134.dll<br>Is.dll<br>staller.exe<br>nstaller.onfig | Date<br>7/22/2<br>7/24/2<br>7/22/2<br>6/26/2<br>7/24/2<br>7/22/2<br>2/9/20<br>7/22/2<br>7/22/2<br>7/22/2<br>7/22/2<br>7/22/2<br>7/22/2<br>2/9/20 | modified<br>2019 11:38 PM<br>2019 12:58 PM<br>2019 11:39 PM<br>2019 11:39 PM<br>2019 11:22 PM<br>2019 11:39 PM<br>2019 11:39 PM<br>2019 11:39 PM<br>2019 11:39 PM<br>2019 11:39 PM<br>2019 11:39 PM<br>2019 11:39 PM | Type<br>Application ex<br>CONFIG File<br>Application<br>System file<br>CONFIG File<br>Application ex<br>Application ex<br>Application ex<br>Application ex | Size<br>tens 3,696 KB<br>1 KB<br>4,527 KB<br>83 KB<br>2 KB<br>245 KB<br>1 KB<br>tens 174 KB<br>tens 148 KB<br>tens 148 KB<br>1,222 KB<br>1 KB |            |     |          |      |

- 3. Remove Protection ในหน้าต่างที่ปรากฏขึ้นมาออกไป
- 4. รอจนกว่า Uninstall เสร็จ อย่าพึ่งรีสตาร์ทเครื่อง ให้เลือก Restart Later ในหน้าต่างที่ปรากฏ
- หลังจากปิดหน้าต่างที่ปรากฏแล้ว อาจจะมีหน้าต่าง Segurazo Uninstaller ขึ้นมาอีก ให้กดเลือก Antivirus protection และ Configuration Files จากนั้นกด Uninstall อีกครั้ง

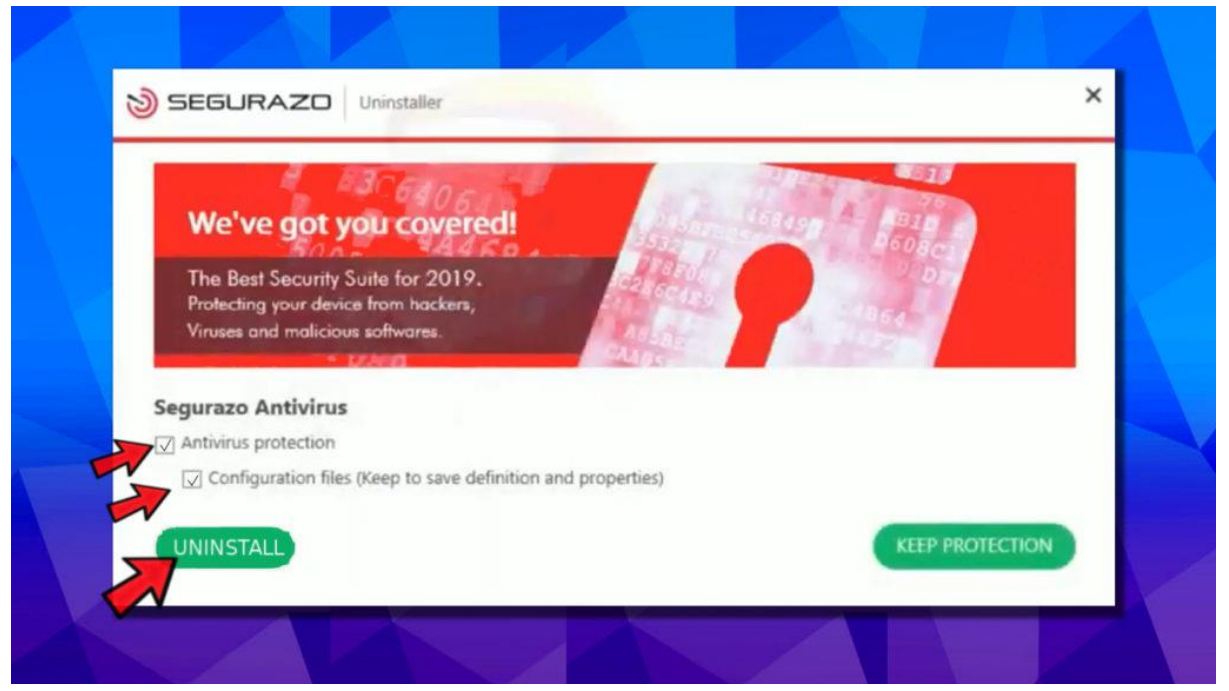

- 6. รอจนกว่า Uninstall เสร็จ อย่าพึ่งรีสตาร์ทเครื่อง ให้เลือก Restart Later
- พอมาถึงตรงนี้ ไฟล์ใน Folder จะถูกลบไปหมด ยกเว้นไฟล์บางตัวเช่น SegurazoKD.sys กับSegurazoShell64\_v1069.dll, ที่ไม่สามารถลบได้ เพราะยังมีการทำงานอยู่

### ขั้นตอนที่ 2 ลบ Windows Registry จากค่าต่างๆที่เกี่ยวข้อง

ตรงส่วนนี้มีรายละเอียดค่อนข้างเยอะ ให้ทำด้วยความระมัดระวัง

1. กด Windows key + R เพื่อเปิดโปรแกรม Run ให้พิมพ์ในช่องว่า regedit แล้วกด Enter. ถ้ามีหน้าต่างเด้งขึ้นมาให้กด Yes

| 🗐 Run | ×                                                                                                    |
|-------|----------------------------------------------------------------------------------------------------|
| 0     | Type the name of a program, folder, document, or Internet resource, and Windows will open it for you. |
| Open: | regedit ~                                                                                             |
|       | OK Cancel <u>B</u> rowse                                                                              |
|       |                                                                                                    |

- 2. ในหน้าต่าง Registry ให้กด CTRL + F เพื่อเปิดฟังก์ชั่นค้นหา
- 3. ให้ค้นหาคำว่า Segurazo หรือ SAntivirus ก็ได้ ตามชื่อ Folder ในขั้นตอนที่ 1 ที่เราทำการลบไป

| 📑 Regis  | stry Editor            |                         | - |   | × |          |
|----------|------------------------|-------------------------|---|---|---|----------|
| File Edi | it View Favorites Help |                         |   |   |   |          |
| 2        | New >                  |                         |   |   |   |          |
|          | Permissions            | ^ Name                  |   |   |   |          |
| Ś        | Delete Del             |                         |   |   |   |          |
| Ĩ        | Rename                 |                         |   |   |   |          |
|          | Copy Key Name          |                         |   |   |   |          |
|          | Find Ctrl+F            | Find                    |   |   |   | ×        |
| $\sim$   | Find Next F3           | FINd                    |   |   |   | ^        |
| <b>Y</b> | Alps                   |                         |   | - |   |          |
|          | > AMD                  | Find Wind Segurazo      |   |   |   | ind Next |
|          | Apple Computer, Inc.   | Look at                 |   | - |   | <b>a</b> |
|          |                        | LOOK at                 |   |   |   | Cancel   |
|          | ATI Technologies       | ✓ Keys                  |   |   |   |          |
|          | > cGN0b25pY3MuY29t     | Values                  |   |   |   |          |
|          | > Classes              |                         |   |   |   |          |
|          | > Clients              | 🗹 Data                  |   |   |   |          |
|          | Cnxt_UCI_Parms         |                         |   |   |   |          |
|          | Cnxt_Uiu_Parms         | Match whole string only |   |   |   |          |

 ลบ Folder และ ไฟล์ที่มีชื่อตามที่ค้นหาเท่านั้น (ระวังลบผิดด้วย) จากนั้นกด CTRL+F เพื่อค้นหาไปเรื่อยๆและลบให้หมด จนกว่าจะหาชื่อที่เราค้นหาจะไม่เจออีก

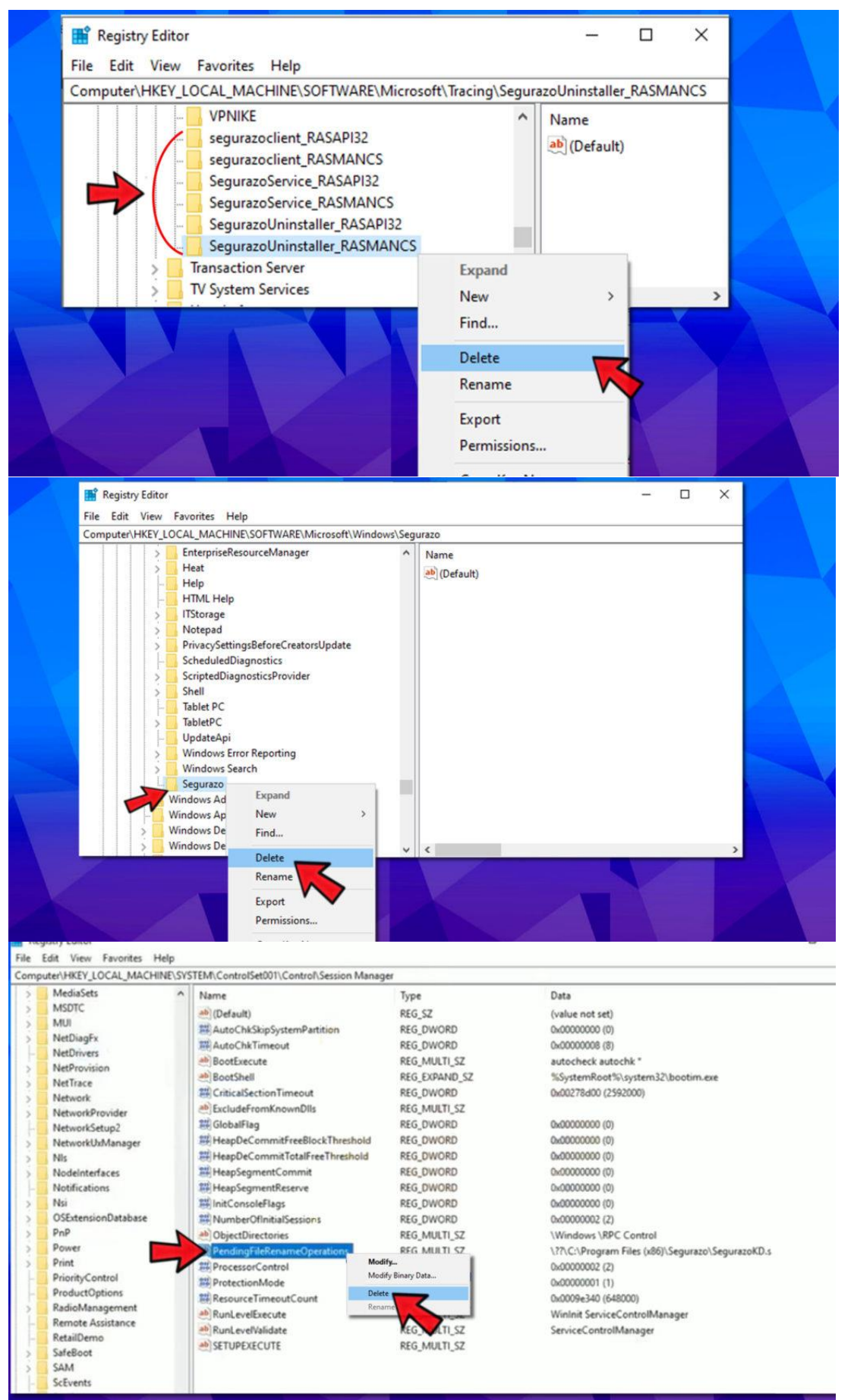

| Registry Editor<br>File Edit View Favo | rites Help |                                                                                                    |                        |                                                                   | - | 0 | × |
|----------------------------------------|------------|----------------------------------------------------------------------------------------------------|------------------------|-------------------------------------------------------------------|---|---|---|
| Computer\HKEY_LOCAL                    | MACHINE    | TEM\ControlSet001\Services\bam\UserSetting                                                                                                    | p\S-1-5-21-342451888-1 | 855546498-1008717940-1001                                         |   |   |   |
| eARMservice                            | ^          | Name                                                                                                    | Type                   | Data                                                              | - |   | ^ |
| MPPackage                              |            | (Default)                                                                                                    | REG SZ                 | (value not set)                                                   |   |   |   |
| 0XX                                    |            | W \Device\HarddiskVolumeS\Program Fil                                                                                                    | REG BINARY             | 47 79 f0 39 8f 3f d5 01 00 00 00 00 00 00 00 00 00 00             |   |   |   |
|                                        |            | W\Device\HarddiskVolume5\Program Fil                                                                                                    | REG BINARY             | 61 1d ec cb 86 3f d5 01 00 00 00 00 00 00 00 00 00 0              |   |   |   |
|                                        |            | When the second second  | REG BINARY             | a6 ce 55 c3 f1 41 d5 01 00 00 00 00 00 00 00 00 00 00 00          |   |   |   |
|                                        |            | When the standard skylolume Share Share Sh | REG BINARY             | 5d 18 15 c9 a1 40 d5 01 00 00 00 00 00 00 00 00 00 00 0           |   |   |   |
| ervice                                 |            | W \Device\HarddiskVolumeS\Program Fil                                                                                                    | REG BINARY             | 5b 79 5e 94 d4 3e d5 01 00 00 00 00 00 00 00 00 00 0              |   |   |   |
| ervice                                 |            | #\Device\HarddiskVolume5\Program Fil                                                                                                    | REG BINARY             | 9d 7f 4a b9 ee 41 d5 01 00 00 00 00 00 00 00 00 00 00 0           |   |   |   |
| ne                                     |            | Device\HarddiskVolumeS\Program Fil                                                                                                    | REG BINARY             | 25 d0 30 63 88 3f d5 01 00 00 00 00 00 00 00 00 00 00 00          |   |   |   |
| ACT                                    |            | W \Device\HarddiskVolume5\Program Fil                                                                                                    | REG BINARY             | ac 2b 7b a6 48 41 d5 01 00 00 00 00 00 00 00 00 00 00 0           |   |   |   |
| 8                                      |            | When the standard skylolume Short and Standard Standard S | REG BINARY             | d3 df 85 9c f1 41 d5 01 00 00 00 00 00 00 00 00 00 00 00 00       |   |   |   |
| PM                                     |            | Device/Harddisk/Informationerson Eiler                                                                                                    | /_0KN.Cggurazo\Seguraz | oClient.exe 90 b4 a2 2e f2 41 d5 01 00 00 00 00 00 00 00 00 00 00 |   |   |   |
| ata                                    | -          | When the Modify                                                                                                    | NARY                   | 0a 06 d0 44 f2 41 d5 01 00 00 00 00 00 00 00 00 00 00 00          |   |   |   |
| bs                                     | -          | Modify Binary Data                                                                                                    | INARY                  | 71 1a fa c2 59 41 d5 01 00 00 00 00 00 00 00 00 00 00 00          |   |   |   |
| ata                                    |            | ## \Device\Harddisk' Delete                                                                                                    | NARY                   | f4 06 66 d2 f1 41 d5 01 00 00 00 00 00 00 00 00 00 00 00          |   |   |   |
| idusb                                  |            | W \Device\Harddisk Rename                                                                                                    | < NARY                 | d5 25 45 3c 88 3f d5 01 00 00 00 00 00 00 00 00 00 00 00          |   |   |   |
| þ                                      |            | # \Device\HarddiskVolumeS\Program File                                                                                                    | INARY                  | 08 61 70 86 f1 41 d5 01 00 00 00 00 00 00 00 00 00 00 00          |   |   |   |
| Svc                                    |            | #\Device\HarddiskVolume5\Users\Gayu\                                                                                                    | REG BINARY             | 5a ba ee 47 f2 41 d5 01 00 00 00 00 00 00 00 00 00 00 00 00       |   |   |   |
| fo                                     | 10         | Whevice\HarddiskVolume5\Users\Gavu\                                                                                                    | REG BINARY             | a8 65 19 07 f0 41 d5 01 00 00 00 00 00 00 00 00 00 00 00          |   |   |   |
| ckerfitr                               |            | Device\HarddiskVolume5\Users\Gayu\                                                                                                    | REG_BINARY             | 7a 12 0c 97 f1 41 d5 01 00 00 00 00 00 00 00 00 00 00 00          |   |   | - |
| eadiness                               |            | Device\HarddiskVolume5\Users\Gayu\                                                                                                    | REG_BINARY             | 84 c3 bf b8 ee 41 d5 01 00 00 00 00 00 00 00 00 00 0              |   |   |   |
| Svc                                    |            | Device\HarddiskVolume5\Users\Gayu\                                                                                                    | REG BINARY             | aa a2 0c 33 82 40 d5 01 00 00 00 00 00 00 00 00 00 0              |   |   |   |
|                                        |            | Device\HarddiskVolume5\Windows\ex                                                                                                    | REG_BINARY             | 35 c6 f7 ed f1 41 d5 01 00 00 00 00 00 00 00 00 00 00 00          |   |   |   |
| Mac                                    |            | Windows\re                                                                                                    | REG BINARY             | f9 97 39 c2 f2 41 d5 01 00 00 00 00 00 00 00 00 00 00             |   |   |   |
|                                        |            | #\Device\Harddisk\olume5\Windows\S                                                                                                    | REG BINARY             | d4 aa 3a 39 ec 41 d5 01 00 00 00 00 00 00 00 00 00 0              |   |   |   |
| Endersiet Duilder                      |            | Windows\S                                                                                                    | REG BINARY             | e6 b4 a0 46 f2 41 d5 01 00 00 00 00 00 00 00 00 00 00 00 00       |   |   |   |
| enapointbuilder                        |            | #\Device\HarddiskVolume5\Windows\S                                                                                                    | REG BINARY             | 20 78 a1 46 f2 41 d5 01 00 00 00 00 00 00 00 00 00 00 00          |   |   |   |
| CV                                     |            | 10 \Device\HarddiskVolumeS\Windows\S                                                                                                    | REG BINARY             | 41 50 31 b3 a5 40 d5 01 00 00 00 00 00 00 00 00 00 0              |   |   |   |

5. ในกรณีที่ไม่สามารถลบได้ ให้ทำการคลิ๊กขวาที่ตัว Folder หรือ ไฟล์ เลือก Permissions

|       |         | , ,                  |   |
|-------|---------|----------------------|---|
|       | nuiar   |                      |   |
| > Ch  | kdsk    | 21                   |   |
| - Cli | pboard  | d                    |   |
| Cli   | pboard  | Server               |   |
| CC    | M3      |                      |   |
| Co    | mr      | 10                   |   |
| Co    | mr      | Expand               |   |
| Co    | mp      | New                  | > |
| Co    | reS     | Find                 |   |
| Cr    | pti     |                      |   |
| CT    | F       | Delete               |   |
| Da    | taA     | Rename               |   |
| Da    | taC     | F .                  |   |
| Da    | taN     | Export               |   |
| Da    | taS     | Permissions          |   |
| DD    | DS      | Conv Key Name        |   |
| De    | vDi     | copy key runne       |   |
| De    | vice As | ssociation Framework |   |
| De De | viceRe  | g                    |   |
| Df    | g       |                      |   |
| DF    | S       |                      |   |
| Dia   | gnost   | icLogCSP             |   |

6. ในหน้าต่าง Permissions for Command ให้กด Add จากนั้นกด Advanced

| Security                                          |                                                                                                    |    | REG DWOF             | RD (        | 0x000000009 |
|---------------------------------------------------|----------------------------------------------------------------------------------------------------|----|----------------------|-------------|-------------|
| Group or use                                      | r names:                                                                                                    |    | REG_DWOF             | RD (        | 0x0000000   |
| ALL AP<br>Account<br>CREATU<br>SYSTEL<br>Administ | PLICATION PACKAGES<br>LUnknown(S-1-15-3-1024-1065365936-1281604<br>DR OWNER<br>M<br>rators (SMC-426\Administrators) | 71 | REG_DWOF<br>REG_DWOF | RD (        | Dx00000009  |
| Permissions f<br>APPLICATI<br>Full Contr<br>Read  | Add Remo<br>or ALL<br>Select Users or Groups                                                                        | /e |                      |             | ×           |
| Special p                                         | Users, Groups, or Built-in security principals                                                                      |    |                      | Object Type | s           |
|                                                   | From this location:                                                                                                 |    |                      |             |             |
| For special (<br>click Advan                      | Enter the object names to select ( <u>examples</u> ):                                                               |    |                      | Locations.  |             |
|                                                   | 1                                                                                                    |    | 0                    | Check Nam   | es          |
| DataA                                             | Advanced                                                                                                    |    | ОК                   | Cance       |             |

 ในหน้าต่างSelect Users or Groups ให้กด Find Now จะปรากฏรายชื่อที่ด้านล่าง Search results ให้หาคำว่า Everyone จากนั้นกด OK

|                         | Select Users or Gr                                                                                                    | oups                                                                                              |         |               | × et            |
|-------------------------|----------------------------------------------------------------------------------------------------|---------------------------------------------------------------------------------------------------|---------|---------------|-----------------|
| cun                     |                                                                                                    |                                                                                                   |         |               | 10              |
| -                       | Select this object t                                                                                                    | ype:                                                                                              |         |               | (0              |
|                         | Users, Groups, or                                                                                                    | Built-in security prin                                                                            | ncipals | Object Types. | (*              |
|                         | From this location:                                                                                                    |                                                                                                   |         |               | (9              |
| 22                      | SMC-426                                                                                                    |                                                                                                   |         | Locations     |                 |
| 12                      | Common Queries                                                                                                    | e l'                                                                                              |         |               |                 |
| <                       |                                                                                                    |                                                                                                   |         | Col           | umpe            |
|                         | Name:                                                                                                    | Starts with 🧹                                                                                     |         |               | GITITIS         |
| em                      | Description:                                                                                                    | Starts with 🖂                                                                                     |         | Fin           | id Now          |
| PP<br>E                 | Disabled ac                                                                                                    | counts                                                                                            |         |               | Stop            |
| FU                      | broabled de                                                                                                    | o o un nuo                                                                                        |         |               |                 |
| B4                      | Non expiring                                                                                                    | password                                                                                          |         |               |                 |
| Sp                      | Non expiring                                                                                                    | g password                                                                                        | _       |               | 0               |
| Re<br>Sp                | Days since last                                                                                                    | g password<br>logon:                                                                              | ~       | 7             | ₽⊅              |
| Re<br>Sp                | Non expiring     Days since last                                                                                                    | password<br>logon:                                                                                | ×       | t             | ≈               |
| He<br>Sp<br>or s        | Days since last                                                                                                    | g password<br>logon:                                                                              |         | <br>ţ         | <b>&gt;&gt;</b> |
| Re<br>Sp<br>or s<br>ick | Non expiring Days since last Search results:                                                                                                    | g password<br>logon:                                                                              | 8       | ок            | iancel          |
| He<br>Sp<br>or s<br>ick | Non expiring Days since last Search results: Name                                                                                                    | logon:                                                                                            | v       | ок с          | ancel           |
| Sp<br>Sp<br>or s<br>ick | Non expiring<br>Days since last<br>Search results:<br>Name<br>Event Log Re                                                                            | logon:                                                                                            |         | ок с          | iancel          |
| Sp<br>or s<br>ick       | Non expiring<br>Days since last<br>Search results:<br>Name<br>Event Log Re<br>Everyone                                                                | In Folder<br>SMC-426                                                                              |         | ок с          | ancel           |
| Sp<br>Sp<br>ick         | Search results:<br>Name<br>Event Log Re<br>Guest                                                                                                    | In Folder<br>SMC-426                                                                              |         | ок с          | ancel           |
| Sp<br>or s<br>ick       | Non expiring     Days since last  Search results: Name Everyone Guest Guest                                                                           | In Folder<br>SMC-426<br>SMC-426                                                                   |         | ок с          | ancel           |
| Sp<br>or s<br>lick      | Non expiring     Days since last      Search results: Name     Event Log Re     Guest     Guest     Guest     Guest     Guest                         | In Folder<br>SMC-426<br>SMC-426<br>SMC-426<br>SMC-426                                             |         | ок с          | iancel          |
| Sc or s                 | Non expiring     Days since last  Search results: Name Event Log Re Everyone Guest Guests HyperV Admi ElS_IUSRS                                       | In Folder<br>SMC-426<br>SMC-426<br>SMC-426<br>SMC-426<br>SMC-426<br>SMC-426                       |         | ок с          | ancel           |
| Re<br>Sc                | Non expiring     Days since last  Search results: Name Event Log Re Everyone Guest Guests Hyper-V Admi IIS_IUSRS INTERACTIVE                          | In Folder<br>SMC-426<br>SMC-426<br>SMC-426<br>SMC-426                                             |         | ок с          | ancel           |
| Re<br>Sc<br>ick         | Non expiring<br>Days since last<br>Search results:<br>Name<br>Everyone<br>Guest<br>Guest<br>Guest<br>Hyper V Admi<br>Hys.RUSRS<br>INTERACTIVE<br>IT02 | In Folder<br>SMC-426<br>SMC-426<br>SMC-426<br>SMC-426<br>SMC-426<br>SMC-426<br>SMC-426<br>SMC-426 |         | ок с          | ancel           |
| Re<br>Sp<br>ick         | Non expiring Days since last Search results: Name Everyone Guest Guest Hyper-V Admi Sils_IUSRS INTERACTIVE JUSR USR                                   | In Folder<br>SMC-426<br>SMC-426<br>SMC-426<br>SMC-426<br>SMC-426<br>SMC-426<br>SMC-426            |         | ок с          | ancel           |

 กลับมาที่หน้า Permissions ในช่อง Group or user name ให้เลือก Everyone ในช่อง Psermissions for Everyone ให้ เลือก Full Control จากนั้นกด Apply และ OK

Computer\HKEY\_LOCAL\_MACHINE\SOFTWARE\Microsoft\Command Processor

| eeeeny                                              |                |          | REG_DWORD | 0x0000009 (  |
|-----------------------------------------------------|----------------|----------|-----------|--------------|
| Group or user names:                                |                |          | REG_DWORD | 0x00000000 ( |
| St Everyone                                         |                | ^        | REG_DWORD | 0x00000001 ( |
| SYSTEM                                              |                |          | REG_DWORD | 0x0000009 (  |
| Administrators (SMC-426\Ar                          | dministrators) | 100      |           |              |
| SMC-426\Users)                                      |                |          |           |              |
|                                                     |                | ~        |           |              |
| <                                                   |                | >        |           |              |
|                                                     | Add            | Remove   |           |              |
| Permissions for Everyone                            | Allow          | Deny     |           |              |
| Full Control                                        | <u> </u>       |          |           |              |
| Read                                                |                |          |           |              |
| Special permissions                                 |                |          |           |              |
| 5.56 9.02                                           |                |          |           |              |
|                                                     |                |          |           |              |
| For special permissions or advan                    | ced settings,  | Advanced |           |              |
| click Advanced.                                     |                |          |           |              |
| For special permissions or advan<br>click Advanced. | ced settings,  | Advanced |           |              |

- 9. จากนั้นทำการลบ Folder หรือ ไฟล์ ที่เราไม่สามารถลบได้ในตอนแรก
- 10. เมื่อแน่ใจว่าลบหมดแล้ว ให้ทำการรีสตาร์ทเครื่อง เป็นอันเสร็จสิ้นขั้นตอนที่ 2

## ขั้นตอนที่ 3 ลบไฟล์ที่เหลือใน Folder ที่ติดตั้งโปรแกรม Segurazo

1. Copy ชื่อที่อยู่ Folder ไฟล์ ที่ติดตั้งโปรแกรม ตรงส่วนนี้ชื่อที่อยู่อาจจะแตกต่างกันไปในแต่ละเครื่อง

|                                                                                                    |                      |               | Undo<br>Cut<br>Copy<br>Paste<br>Delete                                                               |
|----------------------------------------------------------------------------------------------------|----------------------|---------------|----------------------------------------------------------------------------------------------------|
| I     I     I     Segurazo       File     Home     Share     View                                                                                                    |                      |               | Select All                                                                                           |
| Image: Application of the second second | Move to - X Delete - | New folder    | Right to left Reading order<br>Show Unicode control characters<br>Insert Unicode control character > |
| Clipboard                                                                                                    | Organize             | New           | Open IME<br>Reconversion                                                                             |
| public Name                                                                                                    | A                    | Date modified | Type Size 🗘                                                                                          |

2. เปิดโปรแกรม cmd จากช่องค้นหา คลิ๊กขวาแล้วเลือก Run as Administrator. จากนั้นกด Yes

| Best match                                                  |                                                      |  |
|-------------------------------------------------------------|------------------------------------------------------|--|
| Command Prompt<br>App                                       | Constant Run as administrator                        |  |
| Apps<br>Anaconda Prompt                                     | -t= Pin to Start<br>-t= Pin to taskbar               |  |
| Node.js command prompt                                      | >                                                    |  |
| <ul> <li>Developer Command Prompt for<br/>VS2015</li> </ul> | > Open<br>G Run as administrator                     |  |
| Settings (1)                                                | Open file location  C Pin to Start  C Pin to taskbar |  |
| . 🔺                                                         |                                                      |  |
|                                                             |                                                      |  |

3. ใน CMD ให้พิม del /f ตามด้วยชื่อที่อยู่ไฟล์ที่เรา Copy มา ตัวอย่างเช่น

# del /f C:\Program Files (x86)\Segurazo\SegurazoShell64\_v1069.dll

del /f C:\Program Files (x86)\Segurazo\SegurazoKD.sys. จากนั้นกด enter

|          | Administrator: Command Prompt                                                                  | 3022 | × |
|----------|------------------------------------------------------------------------------------------------|------|---|
| Mi<br>(c | crosoft Windows [Version 10.0.19041.388]<br>) 2020 Microsoft Corporation. All rights reserved. |      | ^ |
| C:       | \WINDOWS\system32>del /f C:\Program Files (x86)\Segurazo\SegurazoShell64_v1069.dll             |      |   |
|          |                                                                                                |      |   |
|          |                                                                                                |      |   |
|          |                                                                                                |      |   |
|          |                                                                                                |      |   |
|          |                                                                                                |      |   |
|          |                                                                                                |      |   |
|          |                                                                                                |      |   |
|          |                                                                                                |      |   |
|          |                                                                                                |      |   |
|          |                                                                                                |      |   |
|          |                                                                                                |      | ~ |

4. กลับไปที่ Folder ที่ติดตั้งโปรแกรม ตอนนี้เราจะสามารถลบ Folder ได้แล้ว

#### C:\Program Files (x86) and delete Segurazo folder.

5. ลบทุกอย่างที่อยู่ในถังขยะทิ้งทั้งหมด จากนั้นทำการรีสตาร์ทเครื่องอีกครั้ง แล้วทำการต่ออินเตอร์เน็ต จะสามารถใช้งานได้ปกติ